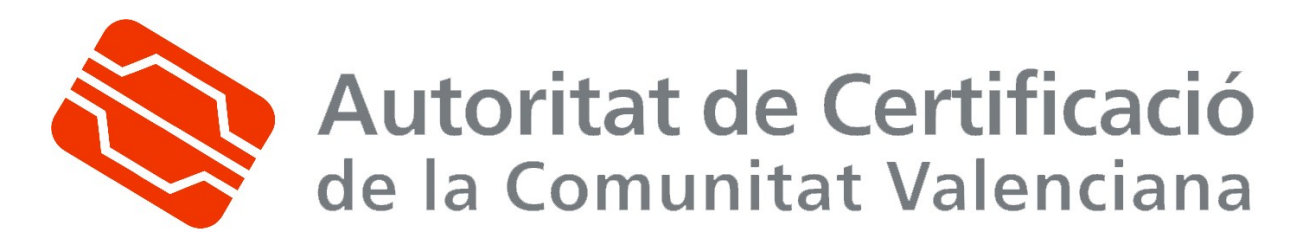

## Manual d' Ajuda de

# l' aplicació de Gestió de

## **Certificats No Personals**

(NPSC)

| Data: 26/02/2008                      | Versió: 1.0           |  |
|---------------------------------------|-----------------------|--|
| Estat: APROVAT                        | Nombre de pàgines: 12 |  |
| <b>OID:</b> 1.3.6.1.4.1.8149.1.1.8.34 | Clasificació: PÚBLICA |  |
| Arxiu: ManualNPSC_v.doc               |                       |  |
| Preparat per: ACCV                    |                       |  |

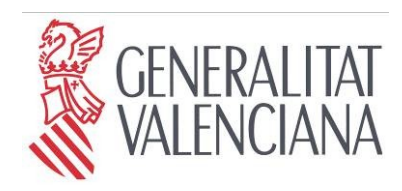

Aquest document és propietat de la Generalitat Valenciana. Queda prohibida la seua reproducció total o parcial sense autorització prèvia de la Generalitat Valenciana

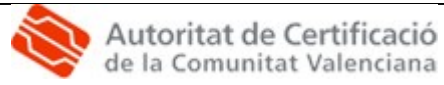

## Tabla de Contingut

| 1. INTRODUCCIÓ                                                                                     | 4  |
|----------------------------------------------------------------------------------------------------|----|
| 1.1 Oriecte                                                                                        | 4  |
| 1.2 Àmrit i deure de l'ectura                                                                      | 4  |
| 1.3. CLASSIFICACIÓ                                                                                 | 4  |
| 1.4. Arxivat i publicació                                                                          | 4  |
| 1.5. Responsabilitats                                                                              | 4  |
| 1.5.1. Responsabilitat de la preparació, la revisió, l' aprobació i el manteniment del procediment | 4  |
| 1.5.2. Responsabilitat general del compliment del procediment                                      | 5  |
| 1.5.3. Responsabilitats parcials                                                                   | 5  |
| 1.6. Referències                                                                                   | 5  |
| 1.7. Definicions                                                                                   | 5  |
| 2. DESENROTLLAMENT                                                                                 | 6  |
| 2.1. Glossari                                                                                      | 6  |
| 2.2. Accés a l'Àrea de Gestió de Certificats No personals per primera vegada                       | 7  |
| 2.3. Sol·licitar un Certificat d' Aplicació                                                        | 8  |
| 2.4. Sol·licitar un certificat de Codi                                                             | 9  |
| 2.5. Sol·licitar un Certificat de SSL                                                              | 10 |
| 2.6. Sol·licitar un certificat de VPN                                                              | 12 |

| CIf.: PÜBLIC | Ref.: ManualNPSC_v.doc         | Versió: 1.0  |
|--------------|--------------------------------|--------------|
| Est.:APROVAT | OID: 1.3.6.1.4.1.8149.1.1.8.34 | Pág: 2 de 12 |

![](_page_2_Picture_1.jpeg)

### 1. Introducció

#### 1.1. Objecte

Este manual té com a objectiu servir d'ajuda als usuaris que utilitzaran l'aplicació per a la gestió de **Certificats No Personals** emesos per l'Autoritat de Certificació de la Comunitat Valenciana (ACCV).

#### 1.2. Àmbit i deure de lectura

L'àmbit d'este document és la utilització de certificats no personals emesos per l'Autoritat de Certificació de la Comunitat Valenciana. És de lectura opcional.

#### 1.3. Classificació

La informació continguda en este document s'ha classificat com: PÚBLIC.

#### 1.4. Arxivat i publicació

- La ubicació d'arxivat: Reposador documental d'ACCV
- El mitjà d'arxiu: Format electrònic.
- La data d'inici d'arxivat: 31/07/2007
- El període de conservació: Indefinit
- La persona responsable: ACCV

#### 1.5. Responsabilitats

1.5.1.Responsabilitat de la preparació, la revisió, l'aprobació i el manteniment del procediment

Responsable de preparació del manual: ACCV

Responsable de manteniment del manual: ACCV

Responsables de revisió del manual: ACCV

Responsable d' aprobació del manual: ACCV

| CIf.: PÜBLIC | Ref.: ManualNPSC_v.doc         | Versió: 1.0  |
|--------------|--------------------------------|--------------|
| Est.:APROVAT | OID: 1.3.6.1.4.1.8149.1.1.8.34 | Pág: 3 de 12 |

![](_page_3_Picture_0.jpeg)

#### 1.5.2.Responsabilitat general del compliment del procediment

Este manual és d'ús opcional.

1.5.3.Responsabilitats parcials

Este punt no és d'aplicació.

#### 1.6. Referències

Este punt no és d'aplicació.

#### 1.7. Definicions

**ACCV**: Autoritat de Certificació de la Comunitat Valenciana.

NPSC: Àrea de Gestió de Certificats No Personals.

| CIf.: PÜBLIC | Ref.: ManualNPSC_v.doc         | Versió: 1.0  |
|--------------|--------------------------------|--------------|
| Est.:APROVAT | OID: 1.3.6.1.4.1.8149.1.1.8.34 | Pág: 4 de 12 |

![](_page_4_Picture_1.jpeg)

### 2. Desenrotllament

#### 2.1. Glossari

- Registrar-me com a sol·licitant: La primera vegada que accedix a esta aplicació ha de registrar-se per a l'emmagatzemament de les seues dades en la base de dades de l'ACCV.
- Ajuda: Consulte des d'este enllaç l'ajuda que necessite per a qualsevol tràmit amb l'aplicació.
- Seleccione l'idioma: Seleccione l'idioma entre castellà o valencià que preferisca per a realitzar qualsevol tràmit amb l'àrea de gestió de certificats no personals.
- Eixir: Utilitze este botó quan haja acabat de realitzar tots els tràmits amb esta aplicació.
- **Dades personals**: Pot consultar les dades registrades anteriorment i canviar-los si desitja.
- Sol. Certificat Aplicació: Els certificats d'aplicació ens permeten rebre informació firmada des d'una aplicació i comprovar la seua integritat. Polse este botó per a sol·licitar un certificat d'aplicació.
- Sol. Certificat Codi: Els certificats de firma de codi ens asseguren que el codi que executem ha sigut firmat per qui ho ha desenrotllat i no és maliciós. Polse este botó per a sol·licitar un certificat d'aplicació.
- Sol. Certificat SSL: Els certificats de SSL permeten identificar en Internet i de forma fiable als servidors web que establixen comunicacions segures per mitjà del protocol SSL (Secure Socket Layer). Polse este botó per a sol·licitar un certificat per a servidor amb suport SSL..
- Sol. Certificat VPN: Són certificats que permeten identificar en Internet i de forma fiable als servidors que establixen connexions segures VPN (Virtual Private Network). Polse este botó per a sol·licitar un certificat de VPN.
- Sol·licituds pendents: Pot consultar des d'ací els certificats sol·licitats a l'ACCV però pendents d'acceptar.
- Sol·licituds aprovades: Pot consultar des d'ací els certificats sol·licitats a l'ACCV i aprovats però pendents de tramitar.
- Sol·licituds rebutjades: Pot consultar des d'ací els certificats sol·licitats a l'ACCV i rebutjats. A més en este apartat pot consultar el motiu de rebuig.
- Els meus certificats: Pot consultar des d'ací els certificats no personals tramitats. A més en este apartat pot descarregar i revocar el certificat.

| Clf.: PÜBLIC | Ref.: ManualNPSC_v.doc         | Versió: 1.0  |
|--------------|--------------------------------|--------------|
| Est.:APROVAT | OID: 1.3.6.1.4.1.8149.1.1.8.34 | Pág: 5 de 12 |

![](_page_5_Picture_1.jpeg)

- 1. Accedir a la web <u>https://npsc.accv.es:8450/npsc</u>
- 2. Triar certificat de firma del seu certificat personal emés per l'ACCV.
- 3. A continuació li apareixerà una pantalla semblant a la següent:

| Autoritat de Certificació<br>de la Comunitat Valenciana                 | GENERALITAT<br>VALENCIANA |                                                                                                    |                                                                                                    |
|-------------------------------------------------------------------------|---------------------------|----------------------------------------------------------------------------------------------------|----------------------------------------------------------------------------------------------------|
|                                                                         | Área Personal             |                                                                                                    | NOM PRIMER COGNOM SEGON COGNOM - NIF:14514512V                                                                                                    |
| Registrarme como<br>solicitante<br>Ayuda<br>Seleccionar idioma<br>Salir |                           | Autoritat<br>de la Centificació<br>de la Generalitat Valenciana<br>Servicis de suport<br>a la Firma Digital Avançada | Autoridad de Certificación<br>de la Generalitat Valenciana<br>Servicios de soporte<br>a la Firma Digital Avanzada<br>t de Certificació<br>unitat Valenciana |

4. Polsar sobre el botó *Registrar-me* com a sol·licitant de la columna de l'esquerra.

Li apareixerà una pantalla semblant a la següent:

| Datos del solicitante |                    |                        | NOM COGNOM A COGNOM B - NIF:44804716 |
|-----------------------|--------------------|------------------------|--------------------------------------|
|                       |                    | Datos Generales        |                                      |
| NIF / NIE:            | 44804716A          | Organización:          | Generalitat Valenciana               |
| Nombre:               | NOM                | Unidad Organizativa:   |                                      |
| Primer Apellido:      | Cognom A           |                        |                                      |
| Segundo Apellido:     | Cognom B           |                        |                                      |
| Correo-e:             | erodriguez@accv.es |                        |                                      |
| Teléfono:             |                    |                        |                                      |
|                       |                    | Domicilio Habitual:    |                                      |
| Dirección:            |                    | Pais: ES<br>Provincia: |                                      |

5. Omplir els camps buits i polsar el botó *Enviar*. Automàticament apareixerà el menú complet de **l'àrea de gestió de certificats**, tal com apareix la següent imatge.

| CIf.: PÜBLIC | Ref.: ManualNPSC_v.doc         | Versió: 1.0  |
|--------------|--------------------------------|--------------|
| Est.:APROVAT | OID: 1.3.6.1.4.1.8149.1.1.8.34 | Pág: 6 de 12 |

![](_page_6_Picture_1.jpeg)

| Autoritat de Certificació<br>de la Comunitat Valenciani                                                                                                    | CENERALITAT<br>VALENCIANA<br>Área Personal |                                                                                     | NOM PRIMER COGNOM SEGON COGNOM - NIF:14514512V                                                                                                    |
|----------------------------------------------------------------------------------------------------|--------------------------------------------|-------------------------------------------------------------------------------------|----------------------------------------------------------------------------------------------------|
| Datos personales<br>Sol. certificado Aplicación<br>Sol. certificado SSL<br>Sol. certificado SSL<br>Solicitudes pendientes<br>Solicitudes pendientes<br>Solicitudes rechazadas<br>Mis certificados<br>Ayuda<br>Seleccionar idioma<br>Salir |                                            | Autoritat<br>de la Com<br>Autoritat de Certificació<br>de la Generalitat Valenciana | Autoridad de Certificación<br>de la Generalitat Valenciana<br>Servicios de soporte<br>a la Firma Digital Avanzada<br>t de Certificació<br>unitat Valenciana |
|                                                                                                    |                                            | Servicis de suport<br>a la Firma Digital Avançada                                   |                                                                                                    |

#### 2.3. Sol·licitar un Certificat d' Aplicació

1. Accedir a l'àrea de gestió de certificats no personals. Des del menú principal, polsar el botó **Sol. Certificat Aplicació**. La pantalla té el següent aspecte:

| Autoritat de Certificació<br>de la Comunitat Valencian                                                                                                    | CENERALITAT<br>VALENCIANA                                                                                                    |                                                                                                    |
|----------------------------------------------------------------------------------------------------|----------------------------------------------------------------------------------------------------|----------------------------------------------------------------------------------------------------|
|                                                                                                    | Certificados para aplicaciones                                                                                                    | NOM COGNOM A COGNOM B - NIF:44804716                                                                                                    |
|                                                                                                    | Datos de la                                                                                                    | Solicitud de Certificado de Aplicación                                                                                                    |
| Datos personales<br>Sol. certificado Aplicación<br>Sol. certificado Código<br>Sol. certificado SSL<br>Sol. certificado VPN<br>Solicitudes pendientes<br>Solicitudes pendientes<br>Solicitudes rechazadas<br>Mis certificados<br>Ayuda<br>Seleccionar idioma | El uso de este certificado está restringido a Identificació<br>pertencionentes a la Generalitat Valenciana, a entidades<br>establecido convenio de certificación.<br>Las normas que rigen el uso de estos certificados se reco<br>Nombre Completo de la Applicación/Servicio:<br>Email del Certificado: mail.certificado@accv.es | i de Aplicaciones, y a la firma electronica y/o cifrado de datos por parte de éstas,<br>y organismos vinculados a ella, o a alguna Administración Pública con la que haya<br>gen en la Política de Certificación asociada. |
| Salir                                                                                                    | Nombre Completo de la Applicación/Servicio: Nombre con<br>guión y otro espacio del Nombre completo del Servicio<br>Este nombre se el que se inclura en la patición de centific<br>Debe ir en mayúsculas y no contener otro guión.<br>Por ejemplo: APLICACION 1 - SERVICIO 2 CONSELLERIA                                          | npleto de la Aplicación de la que se solicita el certificado separado por un espacio,<br>de Desarrollo solicitante del certificado, incluyendo la Consellería u Organismo al<br>ado.<br>C. Enviar                          |

2. Omplir els camps en blanc. Les dades que ja estan inserits en els camps pertanyen a camps del certificat digital amb el qual va accedir a l'àrea de gestió de certificats no personals.

3. Polsar Enviar.

4. Si la seua sol·licitud ha sigut Rebutjada, pot consultar el motiu des de l'opció del menú **Sol·licituds** *rebutjades*. Pot realitzar una altra sol·licitud del certificat amb el motiu del rebuig resolt.

Si la seua sol·licitud ha sigut *Aprovada*, polsar el botó **Sol·licituds aprovades.** Li apareixerà una pantalla amb l'aspecte següent:

| Listado de solicitudes Aprobadas NOM COCNOM A COCNOM B - |     |                       |                |                                 |                        |           |
|----------------------------------------------------------|-----|-----------------------|----------------|---------------------------------|------------------------|-----------|
|                                                          |     |                       |                | Listado de solicitudes Aprobada | 5                      |           |
| Datos personales<br>Sol, cortificado Aplicación          | E   |                       |                |                                 |                        | -         |
| Sol. certificado Aplicación                              | ID. | Fecha de Solicitud    | Tipo Solicitud | Nombre del Servicio / Alias     | Nombre Cualificado     | Operación |
| Fol. cortificado SEL                                     | 17  | 25/07/07 09:36:28:000 | FDC            | ACCV                            |                        | Tramitar  |
| Sol. certificado SSL                                     | 19  | 25/07/07 09:38:47:000 | VPN www.vpn    | www.vpn.cualificado.es          | www.vpn.cualificado.es | Tramitar  |
| Solicitudes pendientes                                   |     |                       |                |                                 |                        |           |
| Solicitudes aprobadas                                    | -   |                       |                |                                 |                        |           |
| Solicitudes rechazadas                                   | 1   |                       |                |                                 |                        |           |
| Mis certificados                                         |     |                       |                |                                 |                        |           |
| Ayuda                                                    |     |                       |                |                                 |                        |           |
| Seleccionar idioma                                       |     |                       |                |                                 |                        |           |
| a. II.                                                   |     |                       |                |                                 |                        |           |

| CIf.: PÜBLIC | Ref.: ManualNPSC_v.doc         | Versió: 1.0  |
|--------------|--------------------------------|--------------|
| Est.:APROVAT | OID: 1.3.6.1.4.1.8149.1.1.8.34 | Pág: 7 de 12 |

![](_page_7_Picture_1.jpeg)

5. Polsar sobre el botó *tramitar* de la petició que li interesse.

6. Apareixerà a continuació el contracte de certificació relativa a la petició que ha realitzat anteriorment. Llija-ho detingudament i si està d'acord polsar *Firmar i Enviar*.

7. Triar el certificat del reposador per a firmar digitalment el contracte.

Apareixerà una pantalla amb l'aspecte següent:

|                              | Lista | ido de Generaciones de Usu   | ario      |                                                        | NOM COGNOM A COGNOM B - NIF:4480                                                                                |
|------------------------------|-------|------------------------------|-----------|--------------------------------------------------------|----------------------------------------------------------------------------------------------------|
| Datos personales             |       |                              |           | Listado de Generaciones de Usuario                     | йн санаас санаас санаас санаас санаас санаас санаас санаас санаас санаас санаас санаас санаас санаас санаас сан |
| Sol. certificado Aplicación  |       | And the second of the second | Tino      |                                                        | Set of the set                                                                                                  |
| Sol. certificado Código      | ID.   | Fecha de Generación          | Solicitud | Nombre del Servicio / Alias                            | Operación                                                                                                    |
| ol. certificado SSL          | 19    | 26/07/07 09:54:41:000        | VPN       | www.yop.cualificado.es                                 | Descargar Revocar                                                                                               |
| ol. certificado VPN          |       | 20,07,07 05.04.41.000        | VFR.      | www.vpmcdamcadores                                     | Descargar                                                                                                    |
| olicitudes pendientes        | 20    | 26/07/07 10:33:35:000        | APP       | APLIC 1 - ACCV                                         | Descargar Revocar                                                                                               |
| olicitudes aprobadas         |       |                              |           |                                                        |                                                                                                    |
| olicitudes <b>rechazadas</b> |       |                              |           |                                                        |                                                                                                    |
| lis certificados             |       |                              |           |                                                        |                                                                                                    |
| yuda                         |       |                              |           | I have defend on how avoided a comparison              |                                                                                                    |
| eleccionar idioma            |       |                              |           | <ul> <li>Los datos se nan guardado conectan</li> </ul> | ience.                                                                                                    |

8. Rebrà un correu electrònic firmat i xifrat per l'aplicació per a notificar-li la ubicació on pot descarregar el certificat i la contrasenya necessària per a la instal·lació del certificat.

Pot gestionar els certificats no personals tramitats des de l'opció *Els meus certificats*.

#### 2.4. Sol·licitar un certificat de Codi

1. Accedir a l'àrea de gestió de certificats no personals. Des del menú principal, polsar el botó **Sol. Certificat Codi**. La pantalla té l'aspecte següent:

| Datos de la solicitud de centrado de Firma de aplicaciónes o partes de dellas, petremación se la Ceneralitat Valenciana<br>organismos vinculados e alla, o a alguna Administratión Pública con la que haya establecido convenio de certificación,<br>oue risco el los de estos certificados se recono en en la Pública do Certificación asociada. |
|----------------------------------------------------------------------------------------------------|
| care conteció estas resultiguo o Funza de precedencia de conteción publica con la que haya establecido convenio de certificación,<br>oue ricen el uso de estos certificados se recoren en la Política de Certificación asociada.                                                                                                    |
| que rigen el uso de estos certificados se recogen en la Política de Certificación asociada.                                                                                                    |
| oue rigen el uso de estos certificados se recogen en la Política de Certificación asociada.                                                                                                    |
|                                                                                                    |
|                                                                                                    |
| del servicio:                                                                                                    |
|                                                                                                    |
| To de la desenver en el la                                                                                                    |
| generada (PKCS10):                                                                                                    |
|                                                                                                    |
|                                                                                                    |
|                                                                                                    |
|                                                                                                    |
|                                                                                                    |
| S                                                                                                    |
|                                                                                                    |
| al Cartificado: erodriguez@accv.es                                                                                                    |
| er der medder er being dez er acteries                                                                                                    |
|                                                                                                    |

2. Omplir els camps en blanc. Les dades que ja estan inserits en els camps pertanyen a camps del certificat digital amb el qual va accedir a l'àrea de gestió de certificats no personals.

3. Polsar Enviar.

4. En eixe moment la seua petició haurà passat a l'estat de **Sol·licituds pendents.** En un període de 3 dies laborables rebrà un correu electrònic firmat per l'aplicació que li informarà si la seua sol·licitud ha sigut Aprovada o Rebutjada.

| CIf.: PÜBLIC | Ref.: ManualNPSC_v.doc         | Versió: 1.0  |
|--------------|--------------------------------|--------------|
| Est.:APROVAT | OID: 1.3.6.1.4.1.8149.1.1.8.34 | Pág: 8 de 12 |

![](_page_8_Picture_0.jpeg)

Si la seua sol·licitud ha sigut Rebutjada, pot consultar el motiu des de l'opció del menú **Sol·licituds** *rebutjades*. Pot realitzar una altra sol·licitud del certificat amb el motiu del rebuig resolt.

5. Si la seua sol·licitud ha sigut Aprovada, polsar el botó **Sol·licituds aprovades.** Li apareixerà una pantalla amb l'aspecte següent:

| Autoritat de Certificació<br>de la Comunitat Valenciana | Acres 4 | ereralitat<br>Valenciana     |                |                                 |                        |                     |
|---------------------------------------------------------|---------|------------------------------|----------------|---------------------------------|------------------------|---------------------|
|                                                         | Lista   | ado de solicitudes Aprobadas | 5              |                                 | NOM COGNOM             | A COGNOM B - NIF:44 |
| Datos personales                                        |         |                              |                | Listado de solicitudes Aprobada | s                      |                     |
| Sol. certificado Aplicación                             | ID.     | Fecha de Solicitud           | Tino Solicitud | Nombre del Servicio / Alias     | Nombre Cualificado     | Operación           |
| Sol. certificado Código                                 | 17      | 25/07/07 09:36:28:000        | EDC            | ACCV                            |                        | Tramitar            |
| ol. certificado SSL                                     | 10      | 25/07/07 09:38:47:000        | VDN            | www.waa.cualificade.ec          | www.woo.guplificado.og | Tramitar            |
| ol. certificado VPN                                     | 19      | 23/07/07 091381471000        | VPN            | www.vpn.cdamcado.es             | www.vpn.coamcado.es    | Tamital             |
| olicitudes pendientes                                   |         |                              |                |                                 |                        |                     |
| olicitudes aprobadas                                    |         |                              |                |                                 |                        |                     |
| olicitudes rechazadas                                   |         |                              |                |                                 |                        |                     |
| is certificados                                         |         |                              |                |                                 |                        |                     |
| yuda                                                    |         |                              |                |                                 |                        |                     |
| eleccionar idioma                                       |         |                              |                |                                 |                        |                     |
| alir                                                    |         |                              |                |                                 |                        |                     |
|                                                         |         |                              |                |                                 |                        |                     |
|                                                         |         |                              |                |                                 |                        |                     |

6. Polsar sobre el botó *tramitar* de la petició que li interesse.

7. Apareixerà a continuació el contracte de certificació relativa a la petició que ha realitzat anteriorment. Llija-ho detingudament i si està d'acord polsar *Firmar i Enviar*.

8. Triar el certificat del reposador per a firmar digitalment el contracte.

Apareixerà una pantalla amb l'aspecte següent:

| Autoritat de Certificació<br>de la Comunitat Valenciana | Lista | GENERALITAT<br>VALENCIANA<br>ado de Generaciones de Usu | ario              |                                     | NOM COGNOM A COGNOM B - NIF:44804710 |
|---------------------------------------------------------|-------|---------------------------------------------------------|-------------------|-------------------------------------|--------------------------------------|
| Datos personales                                        |       |                                                         |                   | Listado de Generaciones de Usuario  |                                      |
| Sol. certificado Aplicación<br>Sol. certificado Código  | ID.   | Fecha de Generación                                     | Tipo<br>Solicitud | Nombre del Servicio / Alias         | Operación                            |
| Sol. certificado SSL                                    | 19    | 26/07/07 09:54:41:000                                   | VPN               | www.vpn.cualificado.es              | Descargar Revocar                    |
| Solicitudes pendientes                                  | 20    | 26/07/07 10:33:35:000                                   | APP               | APLIC 1 - ACCV                      | Descargar Revocar                    |
| Solicitudes aprobadas<br>Solicitudes rechazadas         |       |                                                         |                   |                                     |                                      |
| Mis certificados<br>Ayuda                               |       |                                                         | 1                 | Los datos se han guardado correctam | nente.                               |
| Seleccionar idioma<br>Salir                             |       |                                                         |                   |                                     |                                      |

9. Rebrà un correu electrònic firmat i xifrat per l'aplicació per a notificar-li la ubicació on pot descarregar el certificat.

Pot gestionar els certificats no personals tramitats des de l'opció *Els meus certificats.* 

#### 2.5. Sol·licitar un Certificat de SSL

1. Accedir a l'àrea de gestió de certificats no personals. Des del menú principal, polsar el botó **Sol. Certificat SSL**. La pantalla té l'aspecte següent:

| CIf.: PÜBLIC | Ref.: ManualNPSC_v.doc         | Versió: 1.0  |
|--------------|--------------------------------|--------------|
| Est.:APROVAT | OID: 1.3.6.1.4.1.8149.1.1.8.34 | Pág: 9 de 12 |

![](_page_9_Picture_1.jpeg)

|                        | Datos de la Solicit                                                                                                    | tud de Certificado de SSL                                                            |                                                                                              |
|------------------------|----------------------------------------------------------------------------------------------------|--------------------------------------------------------------------------------------|----------------------------------------------------------------------------------------------|
| os personales          | El uso de este certificado está restringido a Servidores con so                                                                                                    | porte SSL, perteneciente                                                             | s a la Generalitat Valenciana, a entidades                                                   |
| certificado Aplicación | organismos vinculados a ella, o a alguna Administración Pública co                                                                                                    | on la que haya establecido                                                           | convenio de certificación.                                                                   |
| certificado Código     |                                                                                                    |                                                                                      |                                                                                              |
| certificado SSL        | Las normas que rigen el uso de estos certificados se recogen en la                                                                                                    | a Política de Certificación a                                                        | sociada.                                                                                     |
| certificado VPN        | No. of Concession, Name                                                                                                    |                                                                                      |                                                                                              |
| tudes pendientes       | Cualificado:                                                                                                    | Alias:                                                                               |                                                                                              |
| tudes aprobadas        |                                                                                                    |                                                                                      |                                                                                              |
| tudes rechazadas       | Dirección IP:                                                                                                    | Servicio                                                                             |                                                                                              |
| ertificados            | Patición concrada (PKCS10)                                                                                                    |                                                                                      |                                                                                              |
| a                      | Petition generada (PRCS10))                                                                                                    |                                                                                      |                                                                                              |
| cionar idioma          |                                                                                                    | ^                                                                                    |                                                                                              |
|                        |                                                                                                    |                                                                                      |                                                                                              |
|                        |                                                                                                    |                                                                                      |                                                                                              |
|                        |                                                                                                    |                                                                                      |                                                                                              |
|                        |                                                                                                    |                                                                                      |                                                                                              |
|                        |                                                                                                    |                                                                                      |                                                                                              |
|                        |                                                                                                    |                                                                                      |                                                                                              |
|                        |                                                                                                    |                                                                                      |                                                                                              |
|                        |                                                                                                    | ×.                                                                                   |                                                                                              |
|                        | Engli del Cattilizada prodiziona Plazare en                                                                                                    |                                                                                      |                                                                                              |
|                        | Email del Certificado: erodriguez@accv.es                                                                                                    |                                                                                      |                                                                                              |
|                        | Email del Certificado: erodriguez@accv.es                                                                                                    |                                                                                      |                                                                                              |
|                        | Email del Certificado: erodriguez@accv.es                                                                                                    | ~                                                                                    |                                                                                              |
|                        | Email del Certificados (erodriguez@accv.es                                                                                                    | el domino al que pertenec                                                            | e.                                                                                           |
|                        | Email del Certificado: erodriguez@accv.es                                                                                                    | el domino al que pertenec                                                            | a.                                                                                           |
|                        | Emeil del Centrificador: erodriguez@accv.es Nombre Cualificador Nombre completo de la maquina, induyendo o Altas Salo as assessato el el centificado as es asub a la ambre                                                                                                    | el domino al que pertenec                                                            | e.                                                                                           |
|                        | Email del Certificado: erodriguez@accv.es<br>Nombre Cualificador Nombre completo de la maquina, induyendo<br>Allas: Solo es necesario si el certificado no se emite al nombre                                                                                                    | el domino al que pertenec<br>cualificado. Debe emitirse                              | c.<br>s siampre al nombre al cual va a responder                                             |
|                        | Email del Certificado: erodiguez@accv.es<br>Nembre Cualificade: Nombre completo de la maquina, incluyendo r<br>Alaz: Solo es necesario si el certificado no se emite al nombre<br>servico.                                                                                                    | el domino al que pertenec<br>cualificado. Debe emitirse                              | e.<br>siempre al nombre al cual va a responder                                               |
|                        | Email del Certificado: erodriguez@accv.es<br>Nombre Cualificado: Nombre completo de la maquina, incluyendo<br>Allas: Solo es necesario si el certificado no se emite al nombre<br>servico.                                                                                                    | el domino al que pertenec<br>cualificado. Debe emitirse                              | e.<br>e siempre al nombre al cual va a responder                                             |
|                        | Email del Certificado:<br>Errodiguez@accv.es<br>Nombre Cualificado: Nombre completo de la maquina, induyendo e<br>Alias: Solo es necesario si el certificado no se emite al nombre<br>servicio.<br>Dirección IP: POR EXPLICAR                                                                                                    | el domino al que pertenec<br>cualificado. Debe emitirse                              | e.<br>siempre al nombre al cual va a responder                                               |
|                        | Email del Centificado:         erodriguez@accv.es           Nombre Cualificader Nombre completo de la maquina, incluyendo         Alias: Solo es necesario si al certificado no se emite al nombre servicio.           Diracción IP: POR EXPLICAR.         Diracción IP: POR EXPLICAR.                                                                                           | el domino al que pertenec<br>cualificado. Debe emitirse                              | e.<br>siampre al nombre al cual va a responder                                               |
|                        | Email del Certificado: erodriguez@accv.es      Nombre Cualificado: Nombre completo de la maquina, induyendo      Altare Solo es necesario si el certificado no se emite al nombre     erritio:      Diracción IDP; POR EXPLICAR,      Servicio: www.ftp.amtpetc.                                                                                                    | el domino al que pertenec<br>cualificado. Debe emitirse                              | o.<br>e stempre al nombre al cual va a responder                                             |
|                        | Email del Certificado: erodriguez@accv.es<br>Nombre Cualificado: Nombre completo de la maquina, incluyendo o<br>Alass: Solo es necesario al el certificado no se emite al nombre<br>servico.<br>Dirección IP: POR EXPLICAR<br>Servicies www.ftp; amtp,etc.                                                                                                    | el domino al que partenac<br>cualificado. Debe emitirse                              | e.<br>siampre al nombre al cual va a responder                                               |
|                        | Imail del Certificado:         erodriguez@accv.es           Nembre Cualificader Nombre completo de la maquina, induyendo         Allas: Solo es necesario si el certificado no se emite al nombre servicio.           Dirección ID: POR EXPLICAR         Servicios xmm, fip, ambp,etc.           Petición generada (PKCSE1D): Fichero en formato PCCS=10 cen         PCCS=10 cen | al domino al que pertenec<br>cualificado. Debe emitirse<br>erado por el servidor. De | e.<br>: siempre al nombre al cual va a responder<br>be pecare el contendo en la cata de text |

2. Omplir els camps en blanc. Les dades que ja estan inserits pertanyen a camps del certificat digital amb el qual va accedir a l'àrea de gestió de certificats no personals.

3. Polsar Enviar.

4. En eixe moment la seua petició haurà passat a l'estat de **Sol·licituds pendents.** En un període màxim de 3 dies laborables rebrà un correu electrònic firmat per l'aplicació que li informarà si la seua sol·licitud ha sigut Aprovada o Rebutjada.

Si la seua sol·licitud ha sigut Rebutjada, pot consultar el motiu des de l'opció del menú **Sol·licituds** *rebutjades*. Pot realitzar una altra sol·licitud del certificat amb el motiu del rebuig resolt.

Si la sol·licitud ha sigut Aprovada, polsar el botó **Sol·licituds aprovades**. Li apareixerà una pantalla amb l'aspecte següent:

| ac is contained facticate                                                                                             | Lista    | ido de solicitudes Aprobadas                   | 1              |                                 | NOM COGNOM /           | COGNOM B - NIF:      |
|----------------------------------------------------------------------------------------------------|----------|------------------------------------------------|----------------|---------------------------------|------------------------|----------------------|
| atos personales                                                                                                    |          |                                                |                | Listado de solicitudes Aprobada | 5                      |                      |
| ol. certificado Aplicación                                                                                            | ID.      | Fecha de Solicitud                             | Tipo Solicitud | Nombre del Servicio / Alias     | Nombre Cualificado     | Operación            |
| ol. certificado Código<br>ol. certificado SSL<br>ol. certificado VPN<br>olicitudes pendientes<br>olicitudes aprobadas | 17<br>19 | 25/07/07 09:36:28:000<br>25/07/07 09:38:47:000 | FDC<br>VPN     | ACCV<br>www.vpn.cualificado.es  | www.vpn.cualificado.es | Tramitar<br>Tramitar |
| icitudes <b>rechazadas</b><br>; <b>certificados</b><br>uda<br>leccionar idioma<br>lir                                 |          |                                                |                |                                 |                        |                      |

5. Polsar sobre el botó *tramitar* de la petició que li interesse.

6. Apareixerà a continuació el contracte de certificació relativa a la petició que ha realitzat anteriorment. Llija-ho detingudament i si està d'acord polsar *Firmar i Enviar*.

7. Triar el certificat del reposador per a firmar digitalment el contracte. Li apareixerà una pantalla amb l'aspecte següent:

| CIf.: PÜBLIC | Ref.: ManualNPSC_v.doc         | Versió: 1.0   |
|--------------|--------------------------------|---------------|
| Est.:APROVAT | OID: 1.3.6.1.4.1.8149.1.1.8.34 | Pág: 10 de 12 |

|                                                                                                    | Lista | ado de Generaciones de Usu | ario              |                                         | NOM COGNOM A COGNOM B - | NIF:4480471 |
|----------------------------------------------------------------------------------------------------|-------|----------------------------|-------------------|-----------------------------------------|-------------------------|-------------|
|                                                                                                    |       |                            |                   | Listado de Generaciones de Usuario      |                         | 1           |
| Datos personales                                                                                                | -     |                            |                   |                                         |                         |             |
| Sol. certificado Código                                                                                         | ID.   | Fecha de Generación        | Tipo<br>Solicitud | Nombre del Servicio / Alias             | Operación               |             |
| ol. certificado SSL                                                                                             | 19    | 26/07/07 09:54:41:000      | VDN               | www.yop.cuslificado.es                  | Descargar               | Revocar     |
| ol. certificado VPN                                                                                             | 19    | 26/07/07 051541411000      | VPN               | www.vpn.cdamcado.es                     | Descargai               | Revocar     |
| olicitudes pendientes                                                                                           | 20    | 26/07/07 10:33:35:000      | APP               | APLIC 1 - ACCV                          | Descargar               | Revocar     |
| olicitudes aprobadas                                                                                            |       |                            |                   |                                         |                         |             |
| olicitudes rechazadas                                                                                           |       |                            |                   |                                         |                         |             |
| is certificados                                                                                                 |       |                            |                   |                                         |                         |             |
| yuda                                                                                                    |       |                            |                   |                                         |                         |             |
| A CONTRACTOR OF A CONTRACTOR OF A CONTRACTOR OF A CONTRACTOR OF A CONTRACTOR OF A CONTRACTOR OF A CONTRACTOR OF |       |                            |                   | Cos datos se nan guardado conectamente. |                         |             |

8. Rebrà un correu electrònic firmat i xifrat per l'aplicació per a notificar-li la ubicació on pot descarregar el certificat.

Pot gestionar els certificats no personals tramitats des de l'opció Els meus certificats.

#### 2.6. Sol·licitar un certificat de VPN

Autoritat de Certificació de la Comunitat Valenciana

1. Accedir a l'àrea de gestió de certificats no personals. Des del menú principal, polsar el botó **Sol. Certificat VPN**. La pantalla té l'aspecte següent:

|                            | Certificados para VPN                                                                                                    | NOM COGNOM A COGNOM B - NIF:44804                                                                                                    |
|----------------------------|----------------------------------------------------------------------------------------------------|----------------------------------------------------------------------------------------------------|
|                            |                                                                                                    | Datos de la Solicitud de Certificado de VPN                                                                                                    |
| atos personales            | El uso de este certificado está restringid                                                                                                    | to a Servidores de VPN, pertenecientes a la Generalitat Valenciana, a entidades y organismo                                                                    |
| ol. certificado Aplicación | vinculados a ella, o a alguna Administracio                                                                                                    | ón Pública con la que haya establecido convenio de certificación.                                                                                              |
| ol. certificado Código     | Las permas que rigen el use de estes sed                                                                                                    | tificadas se recenço en la Delítica de Certificación asociada                                                                                                  |
| ol. certificado SSL        | cas normas que rigen er cao de exca cen                                                                                                    |                                                                                                    |
| a. certificado VPN         | Nombre                                                                                                    |                                                                                                    |
| incitudes pendientes       | Cualificado:                                                                                                    | Aliast                                                                                                    |
| licitudes aprobadas        | Directión IRi                                                                                                    |                                                                                                    |
| is certificados            |                                                                                                    |                                                                                                    |
| uda                        | Petición generada (PKCS10):                                                                                                    |                                                                                                    |
| electionar idioma          |                                                                                                    | ~                                                                                                    |
| alie                       |                                                                                                    |                                                                                                    |
|                            |                                                                                                    |                                                                                                    |
|                            |                                                                                                    |                                                                                                    |
|                            |                                                                                                    |                                                                                                    |
|                            |                                                                                                    |                                                                                                    |
|                            |                                                                                                    | v.                                                                                                    |
|                            |                                                                                                    | ×                                                                                                    |
|                            | Email del Certificado: erodriguez@a                                                                                                    | coves                                                                                                    |
|                            | Emeil del Certificador erodriguez@a                                                                                                    | ccv es                                                                                                    |
|                            | Emeil del Certificado: erodriguez@a                                                                                                    | iccv es                                                                                                    |
|                            | Email del Certificado: erodriguez@a<br>Nombre Cualificado: liombre completo de                                                                                        | ccv es                                                                                                    |
|                            | Ilmeil del Centificado: [erodriguez@a<br>Nombre Cualificado: Nombre completo de                                                                                       | cov es                                                                                                    |
|                            | Email del Certificado: eroditguez@a<br>Nembre Cualificado: Nombre completo de<br>Alias: Solo es necesario si el certificado                                           | ccures                                                                                                    |
|                            | Emeil del Centificado: eroditguez@a<br>Nombre Cualificado: Nombre completo de<br>Alfan: Solo es necesario si al centificado<br>servico.                               | verses<br>la maquína, incluyendo el domino al que pertenece.<br>no se emite al nombre cualificado. Debe emitirse siempre al nombre al cual va a responder      |
|                            | Email del Centificador erodriguez@a<br>Nombre Cualificador Nombre completo de<br>Afass Solo es necesario si el centificado<br>servicio.                               | v<br>ccv.es<br>Is maquina, incluyendo el domino al que pertenece.<br>no se emite al nombre cualificado. Dabe emitirse siempre al nombre al cual va a responder |
|                            | Emeil del Cestificados erodriguez@a<br>Nombre Custificados Itombre completo de<br>Alfare Solo en necesario si el cestificado<br>acreto:<br>Dirección IP/ POR DISULCAR | CCV-55                                                                                                    |
|                            | Email del Certificador erodriguez@a<br>Nombre Cualificador Nombre completo de<br>Afaes Solo es necesario si el certificado<br>servicio.<br>Dirección IP: POR EXPLICAR | v<br>iccv.es<br>Is maquina, induyendo el domino al que pertenece.<br>no se emite al nombre cualificado. Dabe emitirse siempre al nombre al cual va a responder |

2. Omplir els camps en blanc. Les dades que ja estan inserits en els camps pertanyen a camps del certificat digital amb el qual va accedir a l'àrea de Gestió de certificats no personals.

#### 3. Polsar *Enviar*.

4. En eixe moment la seua petició haurà passat a l'estat de **Sol·licituds pendents**. En un període màxim de 3 dies laborables rebrà un correu electrònic firmat per l'aplicació que li informarà si la seua sol·licitud ha sigut Aprovada o Rebutjada.

Si la seua sol·licitud ha sigut Rebutjada, pot consultar el motiu des de l'opció del menú **Sol·licituds** *rebutjades*. Pot realitzar una altra sol·licitud del certificat amb el motiu del rebuig resolt.

Si la sol·licitud ha sigut Aprovada, polsar el botó **Sol·licituds aprovades**. Li apareixerà una pantalla amb l'aspecte següent:

| Clf.: PÜBLIC | Ref.: ManualNPSC_v.doc         | Versió: 1.0   |
|--------------|--------------------------------|---------------|
| Est.:APROVAT | OID: 1.3.6.1.4.1.8149.1.1.8.34 | Pág: 11 de 12 |

![](_page_11_Picture_1.jpeg)

| o Operación |
|-------------|
| Treather    |
|             |
|             |
|             |
|             |
|             |
|             |
|             |
|             |
|             |

5. Polsar sobre el botó *tramitar* de la petició que li interesse.

6. Apareixerà a continuació el contracte de certificació relativa a la petició que ha realitzat anteriorment. Llija-ho detingudament i si està d'acord polsar *Firmar i Enviar*.

7. Triar el certificat del reposador per a firmar digitalment el contracte. Apareixerà una pantalla amb l'aspecte següent:

|                                                      | Listado de Generaciones de Usuario |                       |                   |                                    | NOM COGNOM A COGNOM B - NIF:448 |  |
|------------------------------------------------------|------------------------------------|-----------------------|-------------------|------------------------------------|---------------------------------|--|
|                                                      |                                    |                       |                   | Listado de Generaciones de Usuario |                                 |  |
| ol. certificado Aplicación<br>ol. certificado Código | ID.                                | Fecha de Generación   | Tipo<br>Solicitud | Nombre del Servicio / Alias        | Operación                       |  |
| I. certificado SSL                                   | 19                                 | 26/07/07 09:54:41:000 | VPN               | www.vpn.cualificado.es             | Descargar Revocar               |  |
| I. certificado VPN                                   | 20                                 | 26/07/07 10:33:35:000 | APP               | APLIC 1 - ACCV                     | Descargar Revocar               |  |
| licitudes aprobadas                                  | 21                                 | 26/07/07 12:22:47:000 | FDC               | CODIGO - ACCV                      | Descargar Revocar               |  |
| certificados                                         | 23                                 | 31/07/07 09:32:36:000 | SSL               | www.sslaccv.es                     | Descargar Revocar               |  |
| uda<br>leccionar idioma                              | 24                                 | 31/07/07 10:03:43:000 | VPN               | www.vpn.prueba.es                  | Descargar Revocar               |  |
| alir                                                 |                                    |                       |                   |                                    |                                 |  |

8. Rebrà un correu electrònic firmat i xifrat per l'aplicació per a notificar-li la ubicació on pot descarregar el certificat.

Pot gestionar els certificats no personals tramitats des de l'opció *Els meus certificats.* 

| CIf.: PÜBLIC | Ref.: ManualNPSC_v.doc         | Versió: 1.0   |
|--------------|--------------------------------|---------------|
| Est.:APROVAT | OID: 1.3.6.1.4.1.8149.1.1.8.34 | Pág: 12 de 12 |